# Demonstrating EtherCAT<sup>®</sup> Master on Sitara<sup>™</sup> AM57x Gb Ethernet and PRU-ICSS

TI Design: http://www.ti.com/tool/TIDEP0079

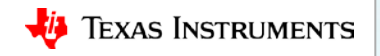

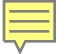

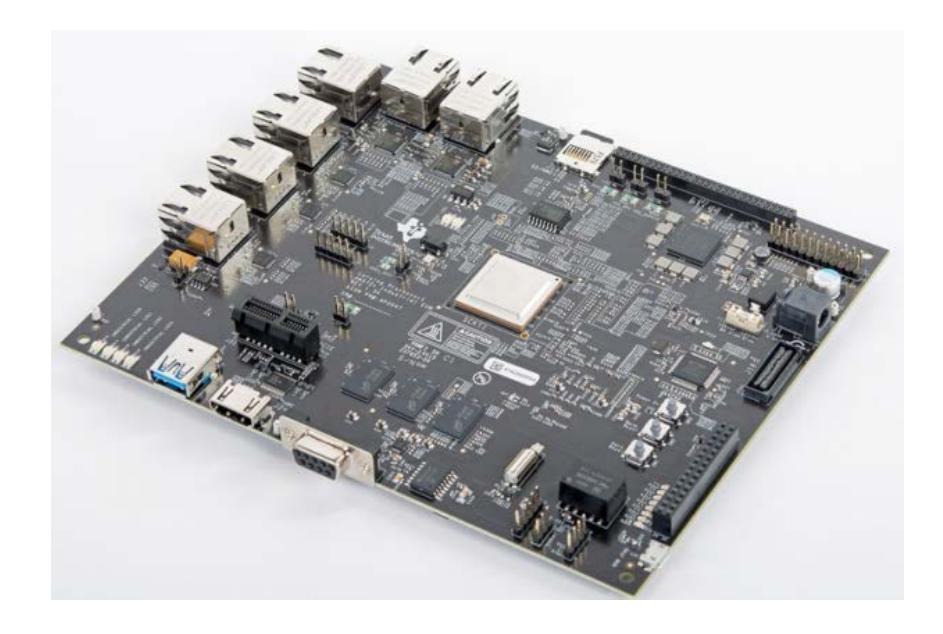

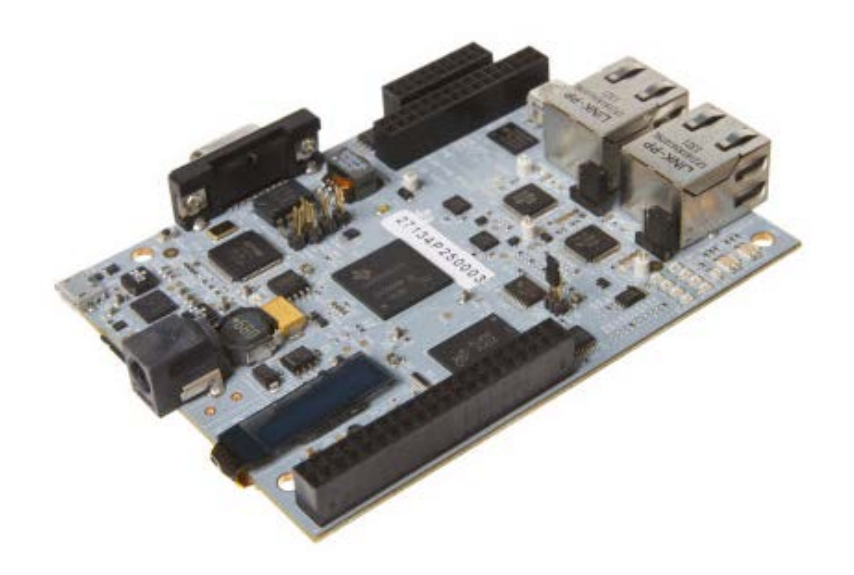

EtherCAT master AM5728 IDK <u>http://www.ti.com/tool/TMDXIDK5728</u> EtherCAT slave AM3359 ICEv2 http://www.ti.com/tool/TMDSICE3359

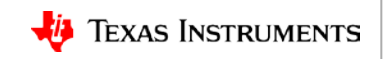

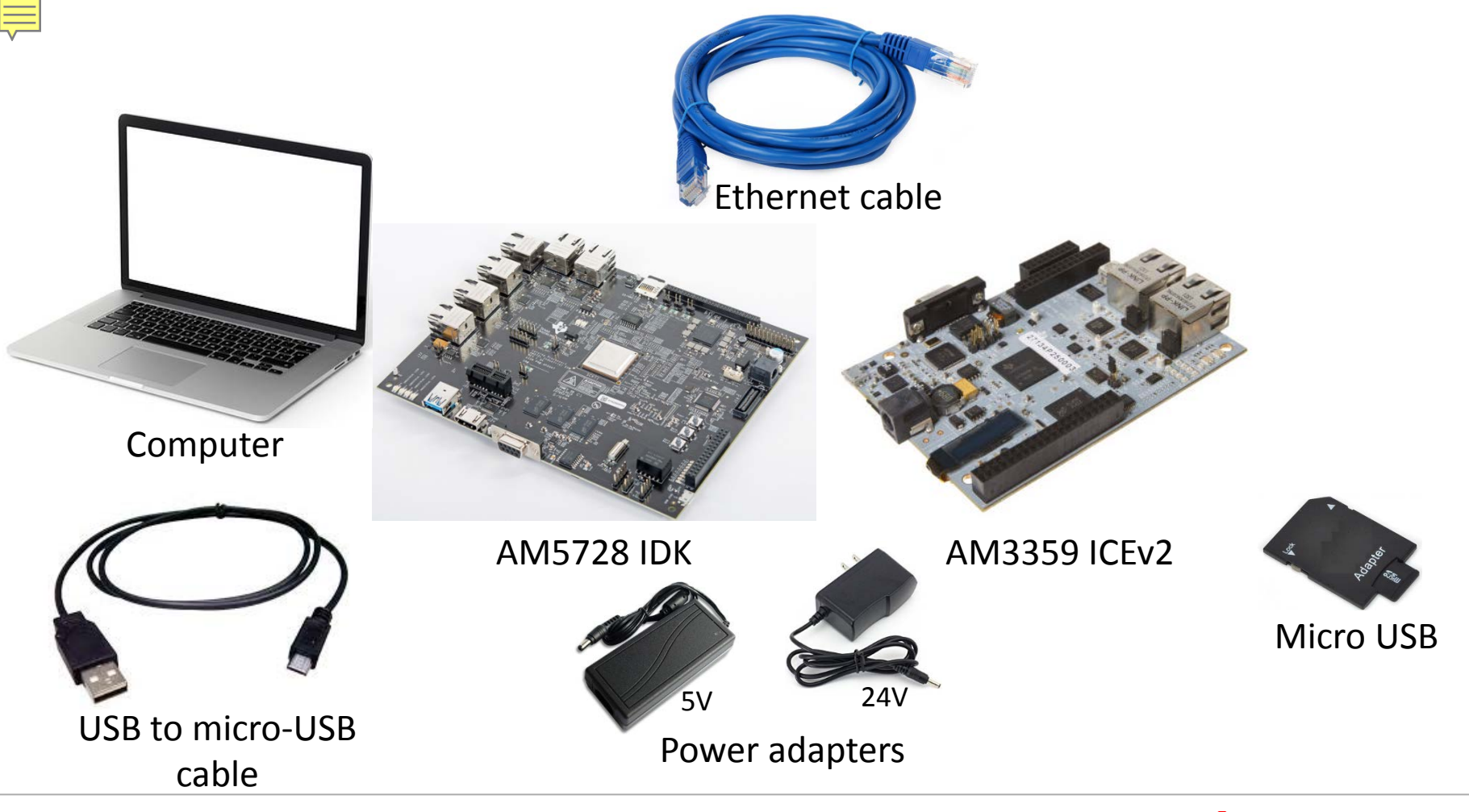

🔱 Texas Instruments

## **Required software for building/running EC-Master**

- Acontis EtherCAT master stack and PRU-ICSS EtherCAT link layer library: <u>http://www.acontis.com/eng/products/downloads/ethercat-for-ti-processors.html</u>
- Acontis EC-Engineer tool:

http://www.acontis.com/eng/products/ethercat/ec-engineer/index.php

• Processor SDK RTOS for AM57x:

http://software-dl.ti.com/processor-sdk-rtos/esd/AM57X/02\_00\_02\_11/index\_FDS.html

- Code Composer Studio (CCS):
  <u>http://processors.wiki.ti.com/index.php/Download\_CCS</u>
- Preferred Terminal Emulator

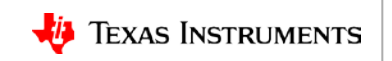

## **Required software for building/running EC-Slave**

- Download PRU-ICSS EtherCAT slave (pre-built app): <u>http://software-dl.ti.com/processor-industrial-sw/esd/PRU\_ICSS\_EtherCAT\_Slave/latest/index\_FDS.html</u>
- Processor SDK RTOS for AM335x:

http://software-dl.ti.com/processor-sdk-rtos/esd/AM335X/latest/index\_FDS.html

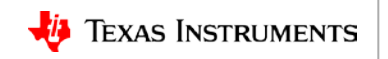

### How to run EtherCAT slave on ICEv2 via SD card

• Creating an SD Card:

http://processors.wiki.ti.com/index.php/Processor\_SDK\_RTOS\_Creating a\_SD\_Card\_with\_Windows

• SD card image file:

\processor\_sdk\_rtos\_am335x\_X\_XX\_XX\prebuilt-sdcards\evmAM335x\sd\_card\_img

- Copy EtherCAT slave "app" and "MLO" in SD card.
  - MLO file:

processor\_sdk\_rtos\_am335x\_X\_XX\_XX\prebuilt-sdcards\evmAM335x\sd\_card\_files

- Prebuild EtherCAT slave application: pru\_icss\_ethercat\_slave\_prebuilt\_01.00.04.02\applications\ethercat\_slave\_demo\_arm\AM335x\_release
- Plug the microSD card into the ICEv2.
- Plug in the power cable.

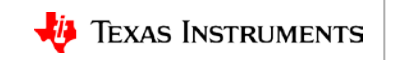

## **ENI file creation using EC-Engineer**

#### Steps for creating ENI file using EC-Engineer

- 1. Connect the EtherCAT slave to the computer (if using the AM3359 ICEv2, connect the Ethernet cable to J2)
- 2. Open the EC-Engineer tool
- 3. Select Online Configuration
- 4. Select the EtherCAT Master unit (Class A) as the master unit
- 5. Select 2000 as the Cycle Time ( $\mu$ s)
- 6. Select the desired network adapter as the slave that is connected to the local system.
- 7. Navigate to the Network option
- 8. Click Scan EtherCAT Network
- 9. Click Export ENI after the slaves are found, selecting Export ENI exports eni.xml

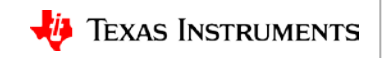

### **ENI file creation using EC-Engineer**

Troubleshooting... What if my board is not scanned??

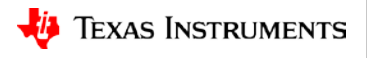

### **MasterENI.c file**

- We can use <u>bin2header tool</u> in order to create EC-Master MasterENI.c file for ICEv2 board.
- In a console window, run "bin2header" tool using the instructions below:

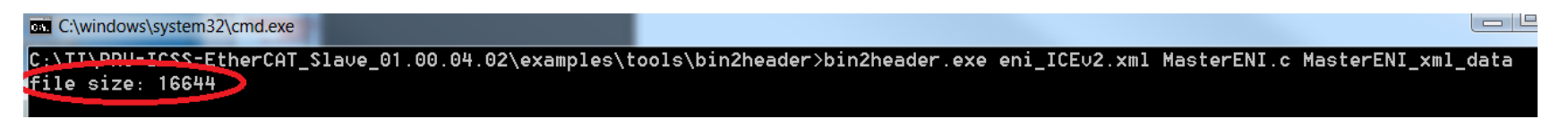

• Add size to MasterENI.c file

• Confirm new MasterENI.c file is at: Workspace\SYSBIOS\_AM57x\EcMasterDemo\eni

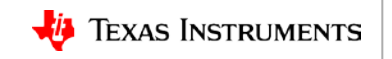

#### **Run EC-Master demo on CPSW**

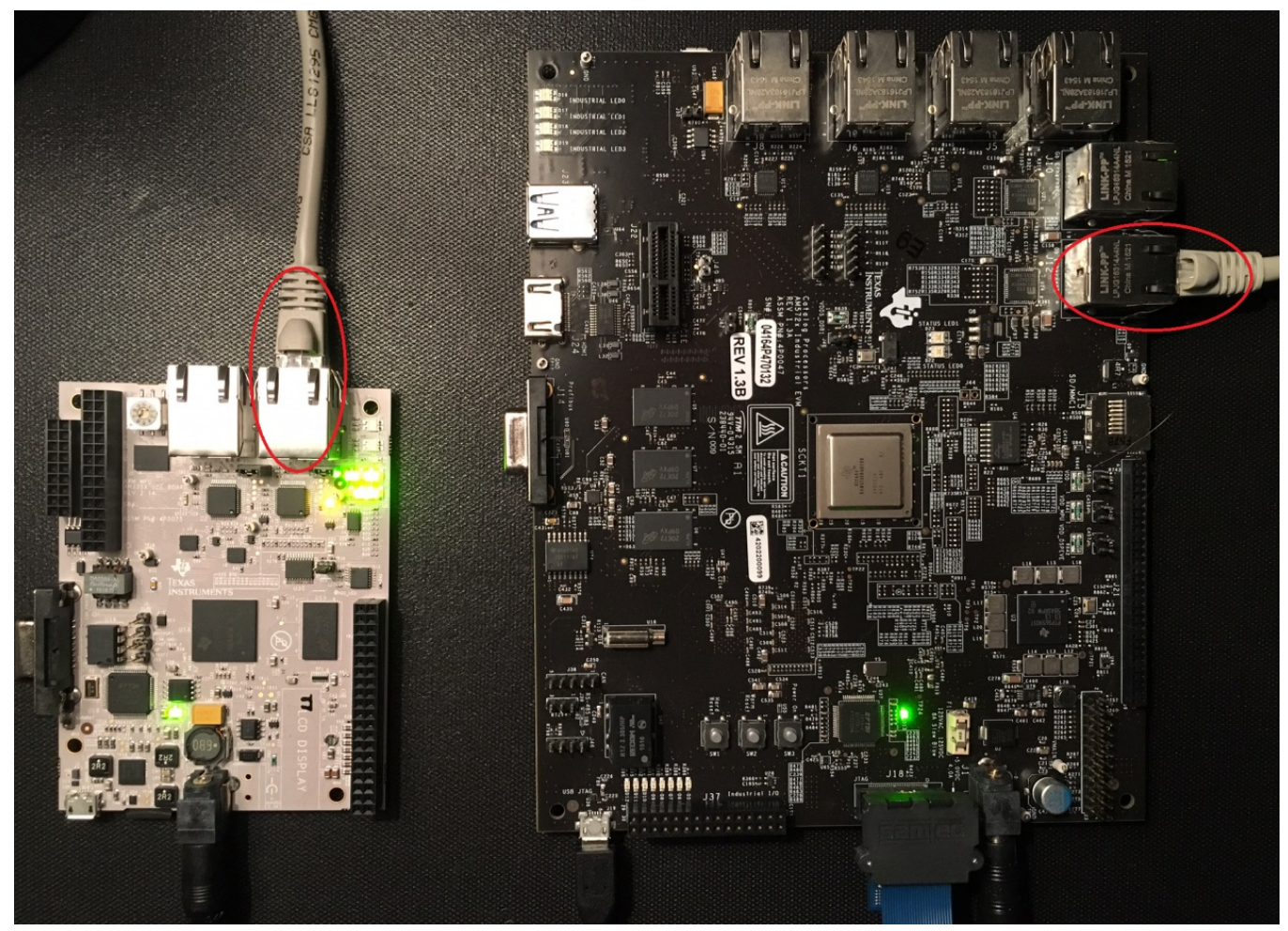

## **Copy PRU-ICSS Link Layer Library**

Please don't forget to copy libemIIICSS.a

From:

EC-Master-ICSS-V2.9.1.15-SYSBIOS\_AM57x-Protected\SDK\LIB\SYSBIOS\am57x\Protected

#### To:

EC-Master-V2.9.1.15-SYSBIOS\_AM57x-Protected\SDK\LIB\SYSBIOS\am57x\Protected

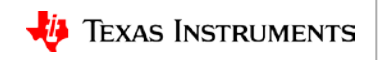

#### **Run EC-Master demo on PRU-ICSS**

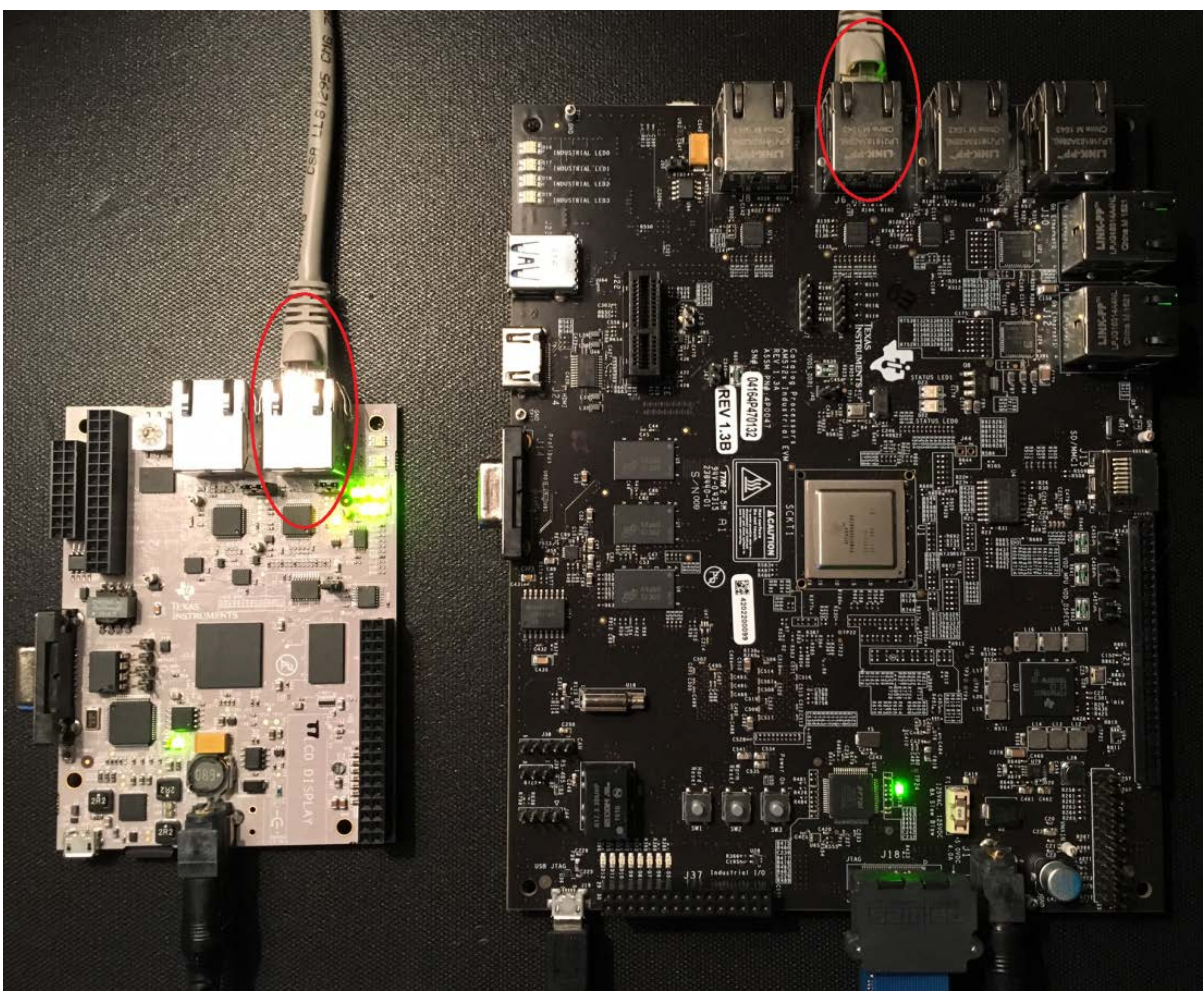

### **Run EC-Master demo on PRU-ICSS**

#### **CCS EcMasterDemo**

#### • Add below libraries to the project properties:

| Diagnostic Options        | Libraries (-I,Iibrary)                                              |
|---------------------------|---------------------------------------------------------------------|
| Miscellaneous             | EcMaster                                                            |
| 4 GNULLinker              | emIICPSW                                                            |
|                           | emIIICSS                                                            |
| Basic                     | ":ti.drv.pruss.am572x.aa15fg"                                       |
| Libraries                 | ":ti.drv.icss_emac.am572x.aa15fg"                                   |
| Symbols                   | Library search nath (-Llibrary-nath)                                |
| Miscellaneous             | " / / / /SDK/LIB/SYSPIOS/am57x/Dobug/"                              |
| GNU Objcopy Utility [Disa | " / / / /SDK/LIB/SYSBIOS/alli57x/Debug/                             |
| XDCtools                  | "///SDK/LIB/SYSBIOS/am57x/Protected/"                               |
| ebug                      | "C:\TI\pdk_am57xx_1_0_2\packages\ti\drv\pruss\lib\am572x\armv7"     |
| 4 111                     | "C:\TI\pdk_am57xx_1_0_2\packages\ti\drv\icss_emac\lib\am572x\armv7" |

#### • Add below symbol to the project properties:

GNU Compiler
 Runtime
 Symbols
 Define symbols (-D)
 Directories
 Optimization
 Preprocessor
 Assembler
 LINKLAYER ICSS

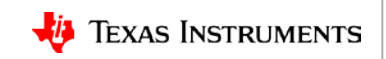

# **For More Information**

- TI Design (TIDEP-0079) EtherCAT Master Reference Design on Sitara AM57x Gb Ethernet and PRU-ICSS with Time Triggered Send: <u>www.ti.com/tool/TIDEP0079</u>
- EtherCAT Master on Sitara Processors Training Series: <u>https://training.ti.com/ethercat-master-on-sitara-processors-training-series</u>
- Sitara<sup>™</sup> AM57x Processors: <u>http://www.ti.com/am57x</u>
- Processor SDK for AM57x: <u>http://www.ti.com/tool/PROCESSOR-SDK-AM57X</u>
- For questions regarding topics covered in this training, visit the Sitara Processors support forum at the TI E2E Community website: <u>https://e2e.ti.com/support/arm/sitara\_arm/f/791</u>

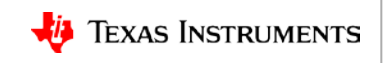